## PROCEDIMIENTO CAMBIO DE CONTRASEÑA USUARIOS EXTERNOS

1. El usuario debe hacer clic en el botón 'Contraseña/Pasahitza/Password' que hay en la parte izquierda de la página principal de MiAulario.

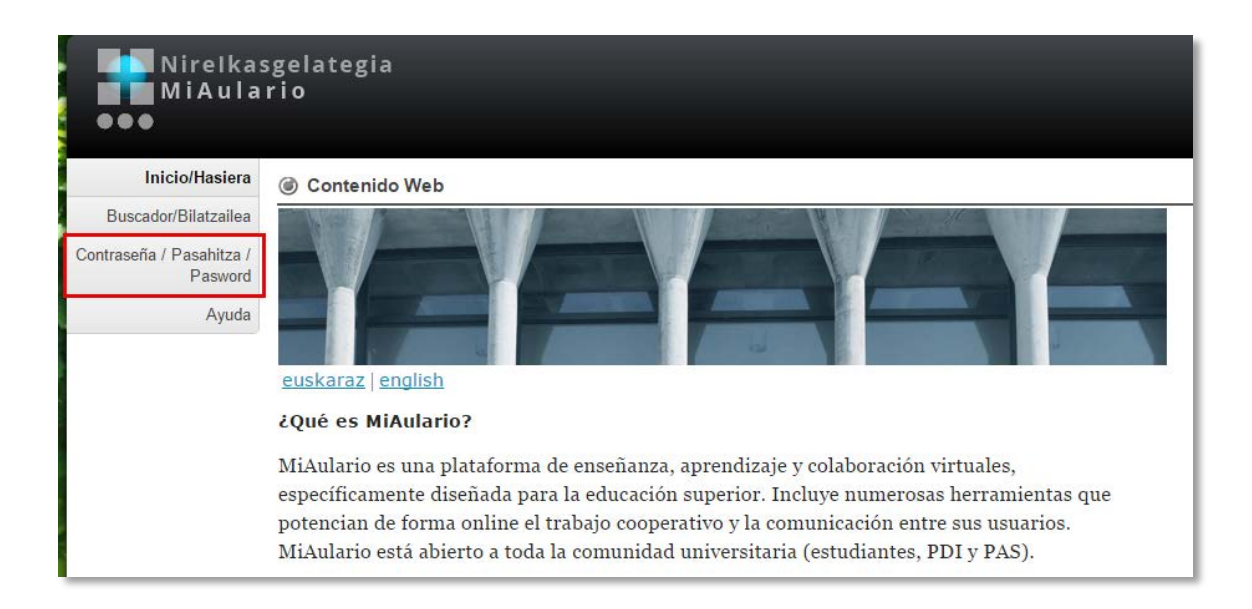

2. Se acede a una página en la que el usuario debe introducir la dirección de mail que ha facilitado como contacto y a continuación hacer clik sobre el botón 'Enviar/Bidali/Send'.

| MiAula<br>●●●                       | sgelategia<br>rio ID de usuario: contraseña: dentificarse                                                                                                    | up <mark>na</mark> |  |  |  |  |
|-------------------------------------|----------------------------------------------------------------------------------------------------|--------------------|--|--|--|--|
| Inicio/Hasiera                      | Interpretende in the second second |                    |  |  |  |  |
| Buscador/Bilatzailea                | Restablecer contraseña / Pasahitza lehengoratu / Reset pasword                                                                                                    |                    |  |  |  |  |
| Contrasena / Pasahitza<br>/ Pasword | Solamente es posible cambiar la contraseña de las cuentas externas a la UPNA / NUPeko kanpoko kontuen pasahitzak soilik alda daite:<br>can only change the password for external accounts to the UPNA.                                                                                                    | zke / You          |  |  |  |  |
| Ayuda                               | Introduzca su dirección de correo / Posta helbidea sartu / Enter your email address: susana.berdonces@gmail.co Enviar / Bidali / Send                                                                                                    |                    |  |  |  |  |
| Copyright                           | Soporte técnico   UPNA   Condiciones de uso<br>2003-2016 The Apereo Foundation. Ali rights reserved. Portions of Sakai are copyrighted by other parties as described in the Acknowledgments screen.<br>MiAulario/Nirelkasgelategia - 1.3 - Sakai 10.5 (Kernel 1.3.2) - Server sakai2a<br>Hora del servidor: Tue, 04 Oct 2016 10:44:37 CE ST                                                                                                    |                    |  |  |  |  |

 Se genera de esta manera un correo electrónico que llega a la dirección de correo que se ha facilitado como contacto. El remitente de este correo es 'aulariovirtual@unavarra.es' y el subjet/título es 'Restablecer contraseña / Pasahitza lehengoratu / Reset password'. 4. En dicho mail se facilita el identificador de usuario y un enlace en el que hay que pinchar para reestablecer la contraseña. A continuación se accede a una página en la que el usuario puede introducir la contraseña que desee. Para guardar dicha contraseña se debe pinchar sobre el botón 'Guardar/Gorde/Save'.

| (MiAulario/Nirelkasgelategia)   |                                                                   |                                                               |                                                              |                |  |  |
|---------------------------------|-------------------------------------------------------------------|---------------------------------------------------------------|--------------------------------------------------------------|----------------|--|--|
| Introduzca la contra<br>you war | seña que desee para su cuent<br>nt for your account: (MiAulario/N | a / Sartu nahi duzun pasa<br>Nirelkasgelategia) <b>susa</b> l | nhitza zure kontu honetarako / Ent<br>na.berdonces@gmail.com | er the pasword |  |  |
|                                 | Nueva contraseña: *                                               |                                                               |                                                              |                |  |  |
|                                 | Confirmar contraseña: *                                           |                                                               |                                                              |                |  |  |
| Cuardar / Cordo / Sou           |                                                                   |                                                               |                                                              |                |  |  |

5. A partir de ese momento el usuario ya puede acceder a MiAulario con sus nuevas claves de acceso.